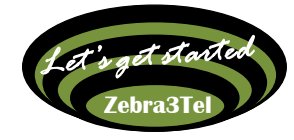

# get started **Zebra3Tel** Téléphonez en illimité sans carte SIM

http://zebra3.tel

## Configuration GS Wave "

1

L'email de **Zebra3Tel** contient les informations nécessaires pour paramétrer votre compte. Appli Grandstream Wave à télécharger sur Disponible sur Google play

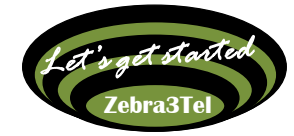

Bonjour Ken Hutchinson,

Votre ligne z3t-4020 et vos services VoIP Zebra3Tel sont activés. Vous trouverez ci-dessous les éléments vous permettant de configurer votre téléphone SIP et d'accéder à votre espace personnel Zebra3Tel.

Votre numéro de téléphone privé Zebra3Tel est 4020, vous pouvez accéder à votre messagerie vocale en composant le \*97 depuis votre téléphone SIP. Le mot de passe par défaut pour accéder à votre messagerie vocale est : 1245.

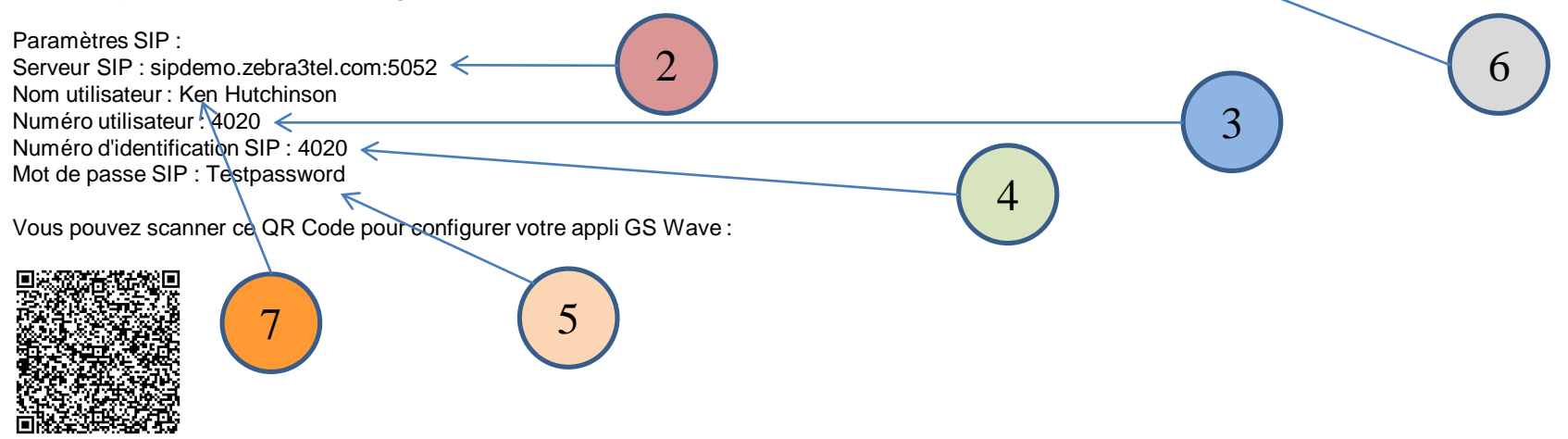

Pour accéder à votre espace personnel connectez-vous au portail : <u>https://ucm6510-2-div75014.zebra3tel.com</u> Identifiant : 4020

Mot de passe : Demo1

Pour des raisons de sécurité vous devriez modifier dès maintenant :

1- votre mot de passe pour accéder à votre espace personnel en vous rendant à la rubrique :

Informations de Base -> Modifier l'information.

2- votre mot de passe pour accéder à votre messagerie vocale (défaut 1245) en vous rendant sur votre espace personnel à la rubrique :

Informations de Base -> Extensions.

3- votre mot de passe SIP en vous rendant sur votre espace personnel à la rubrique :

Informations de Base -> Extensions.

ATTENTION à bien répercuter ce changement dans la configuration de votre téléphone SIP.

Merci d'avoir choisi **Zebra3Tel** Pour toute demande d'assistance envoyez un email à : contact@zebra3.tel Pour plus d'informations visitez <u>http://zebra3.tel</u> Télécharger l'appli GS Wave sur les stores Apple ou Android Ouvrir l'appli et cliquer sur « paramètres ou settings » en bas à droite (symbole roue crantée bleue)

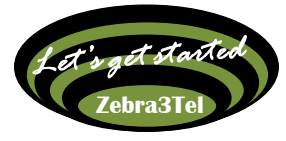

Mise en Français des menus

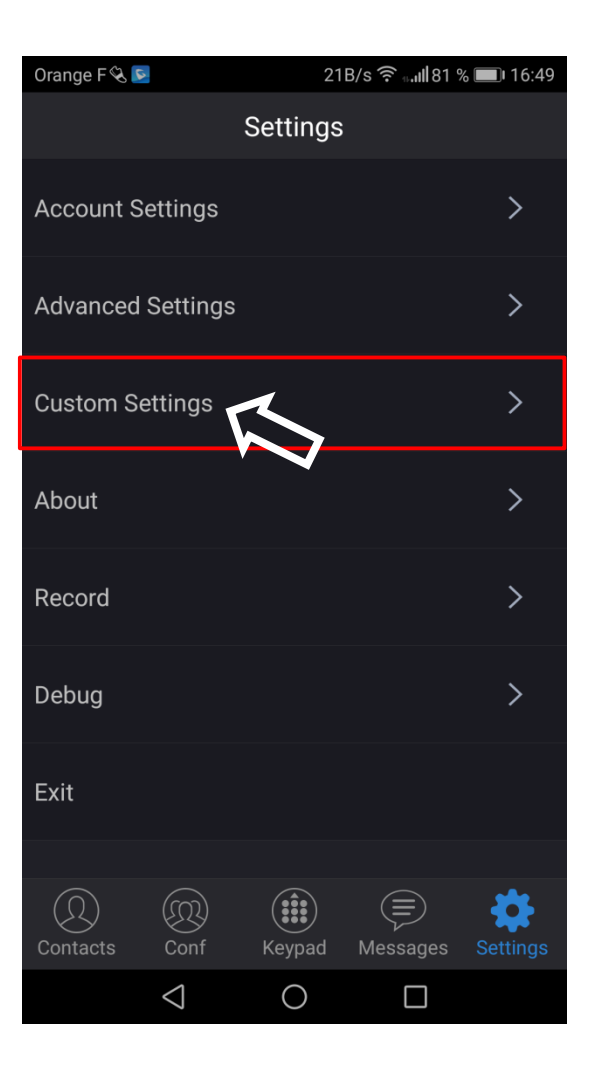

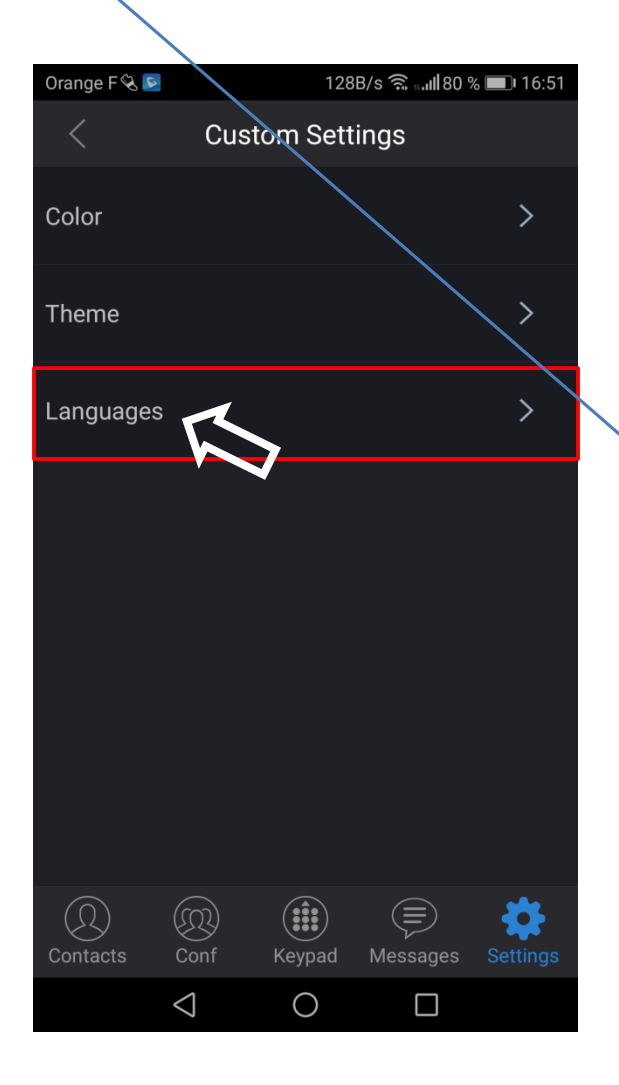

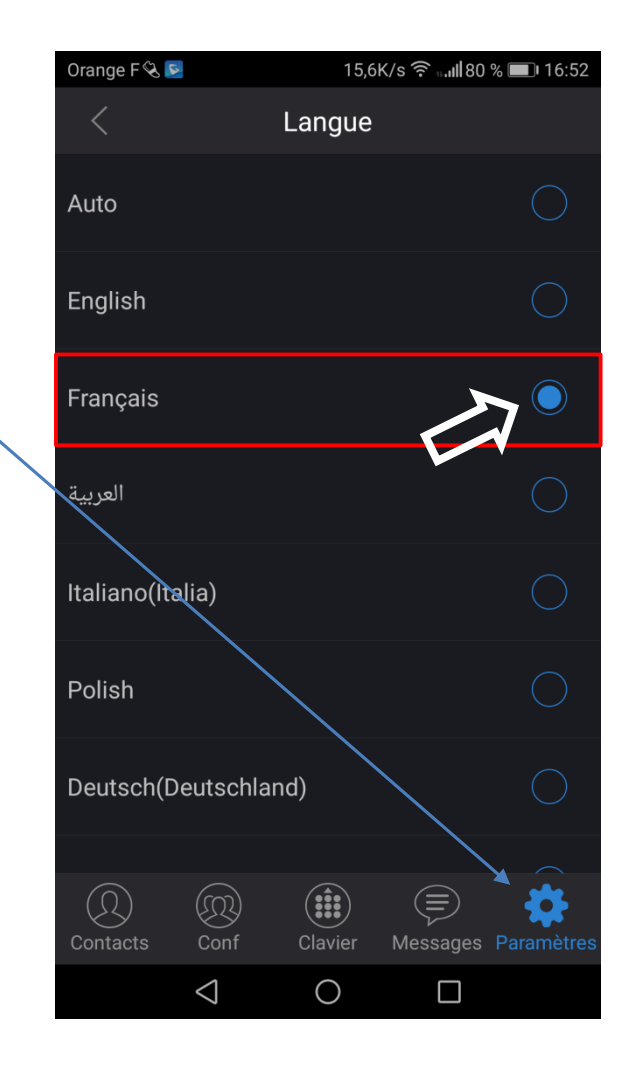

### Configuration compte SIP

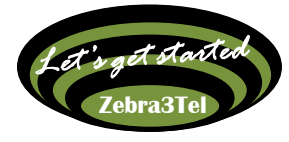

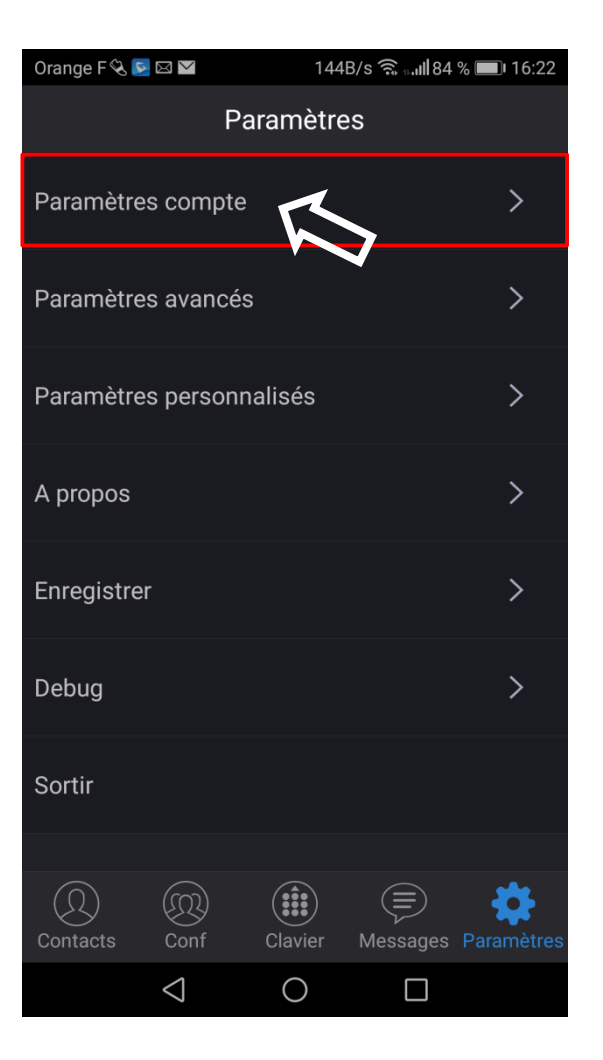

| Orange F 🗞 🖻          |                 | 3861      | 386B/s 🗟 🚛 🛿 84 % 🔲 16:23 |                         |  |  |  |  |
|-----------------------|-----------------|-----------|---------------------------|-------------------------|--|--|--|--|
| <                     | Ajouter ı       | nouveau   | ı com                     |                         |  |  |  |  |
| COMPTES               | GÉNÉRIQ         | UES       |                           |                         |  |  |  |  |
| Compte UC             | M (balaya       | age QR C  | ode)                      | >                       |  |  |  |  |
| Compte UC<br>l'image) | M(Selecti       | ionner co | ode QR de                 | >                       |  |  |  |  |
| Compte SIF            |                 | >         |                           | >                       |  |  |  |  |
| FOURNISS              | EURS DE '       | VOIP      |                           |                         |  |  |  |  |
| 123Cloud              |                 |           | 12                        | 3Cloud                  |  |  |  |  |
| 1VOIP 4 AL            | L & SWIS        | S         |                           | ims                     |  |  |  |  |
| A1                    |                 |           |                           | <b>∕</b> A <sup>1</sup> |  |  |  |  |
| Abronix               |                 |           | 1                         |                         |  |  |  |  |
| Q<br>Contacts         | Conf            | Clavier   | Messages                  | Paramètres              |  |  |  |  |
|                       | $\triangleleft$ | 0         |                           |                         |  |  |  |  |

#### Configuration nom de compte

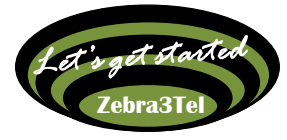

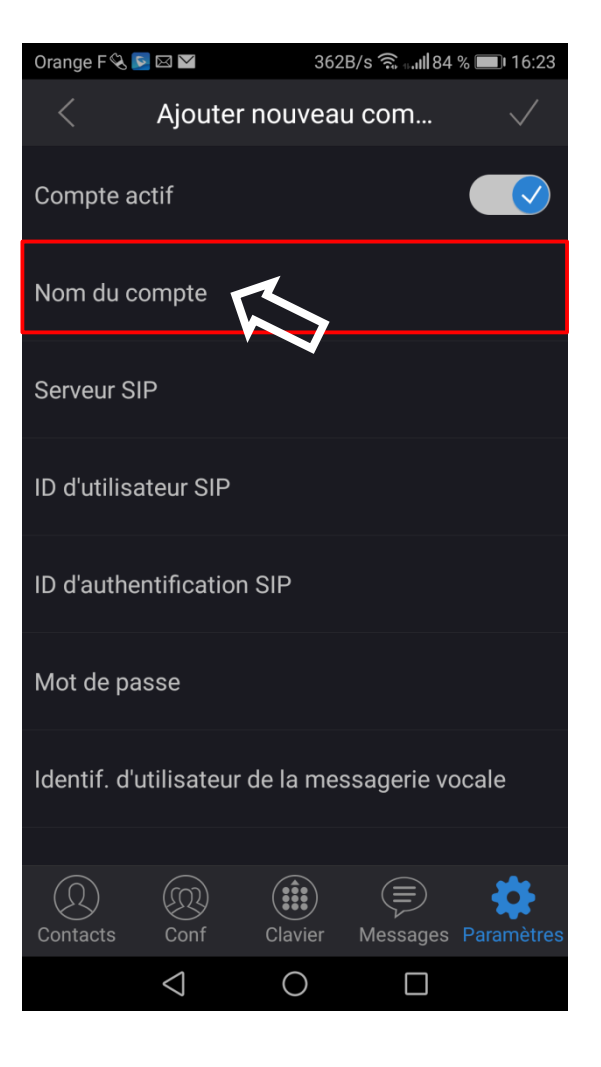

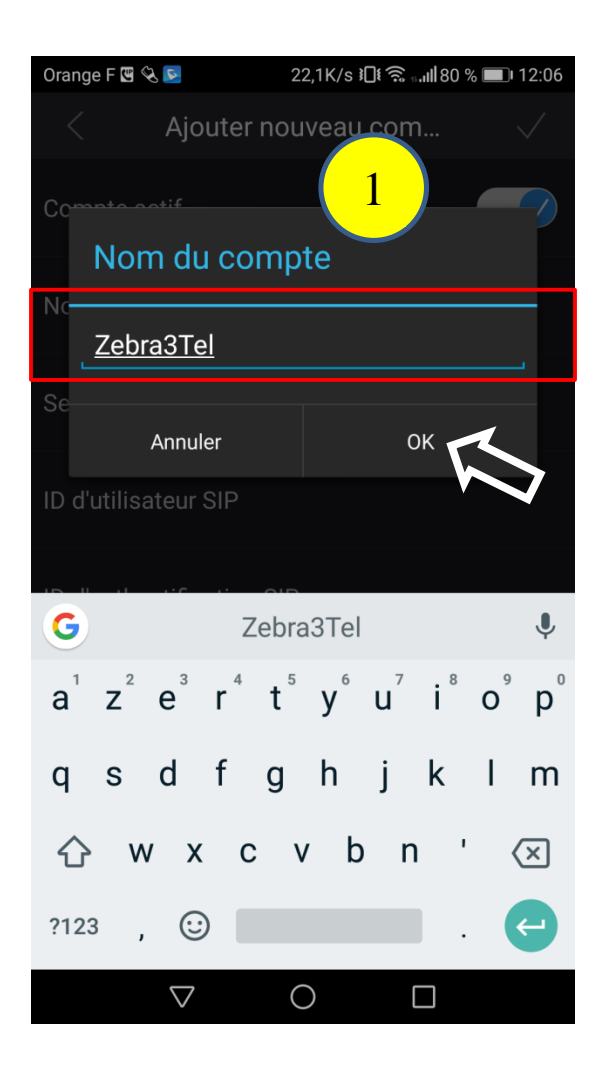

| Orange F 🖪 🗞 🖻          | Orange F 🖫 🍕 💽 11,7K/s 🎞 🕄 ्ना।   80 % 💷। 12 |           |                |              |  |  |  |  |  |
|-------------------------|----------------------------------------------|-----------|----------------|--------------|--|--|--|--|--|
| < A                     | jouter n                                     | ouveau    | com            | $\checkmark$ |  |  |  |  |  |
| Compte actif            |                                              |           |                |              |  |  |  |  |  |
| Nom du com<br>Zebra3Tel | pte                                          |           |                |              |  |  |  |  |  |
| Serveur SIP             |                                              |           |                |              |  |  |  |  |  |
| ID d'utilisateu         | ır SIP                                       |           |                |              |  |  |  |  |  |
| ID d'authentif          | ication S                                    | IP        |                |              |  |  |  |  |  |
| Mot de passe            | 9                                            |           |                |              |  |  |  |  |  |
| Identif. d'utili        | sateur de                                    | e la mess | agerie vo      | ocale        |  |  |  |  |  |
| $\sim$                  |                                              |           |                |              |  |  |  |  |  |
| Contacts C              | CR)<br>Conf (                                | Clavier   | ()<br>Messages | Paramètres   |  |  |  |  |  |
| <                       | 1                                            | 0         |                |              |  |  |  |  |  |

#### Configuration serveur SIP

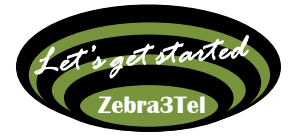

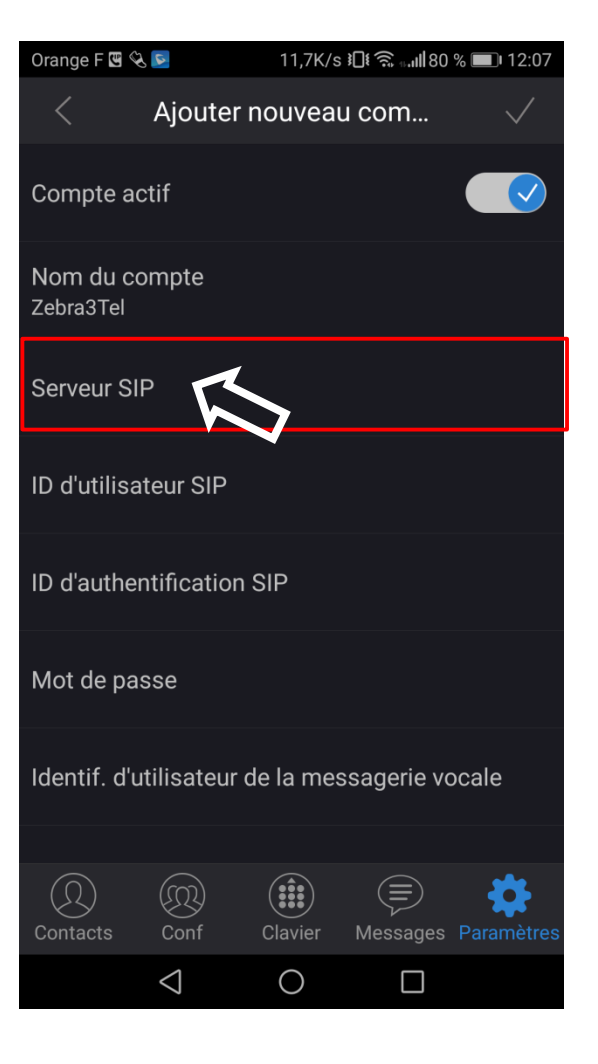

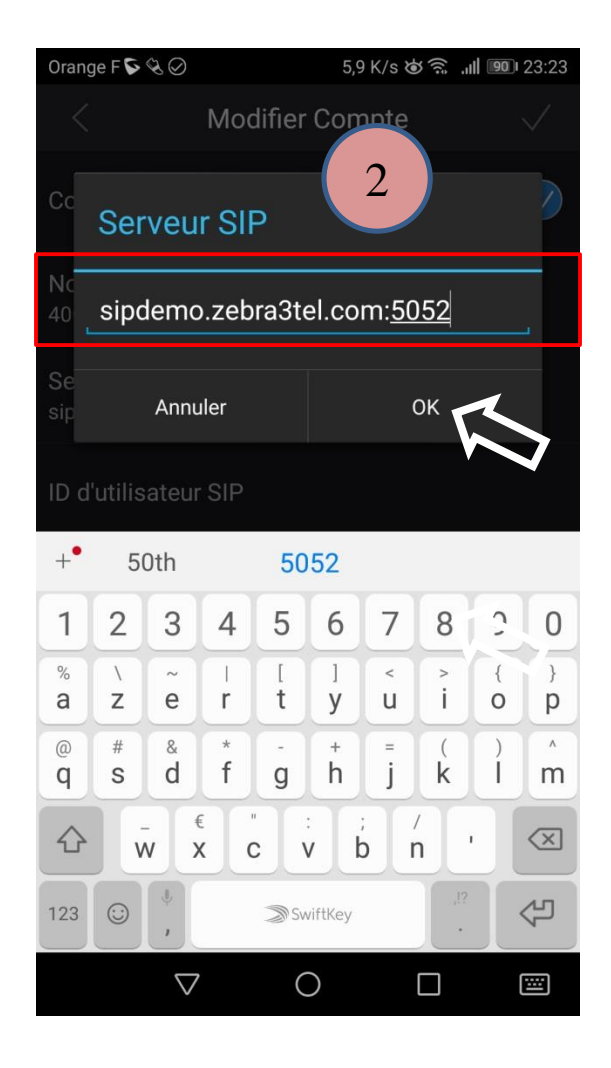

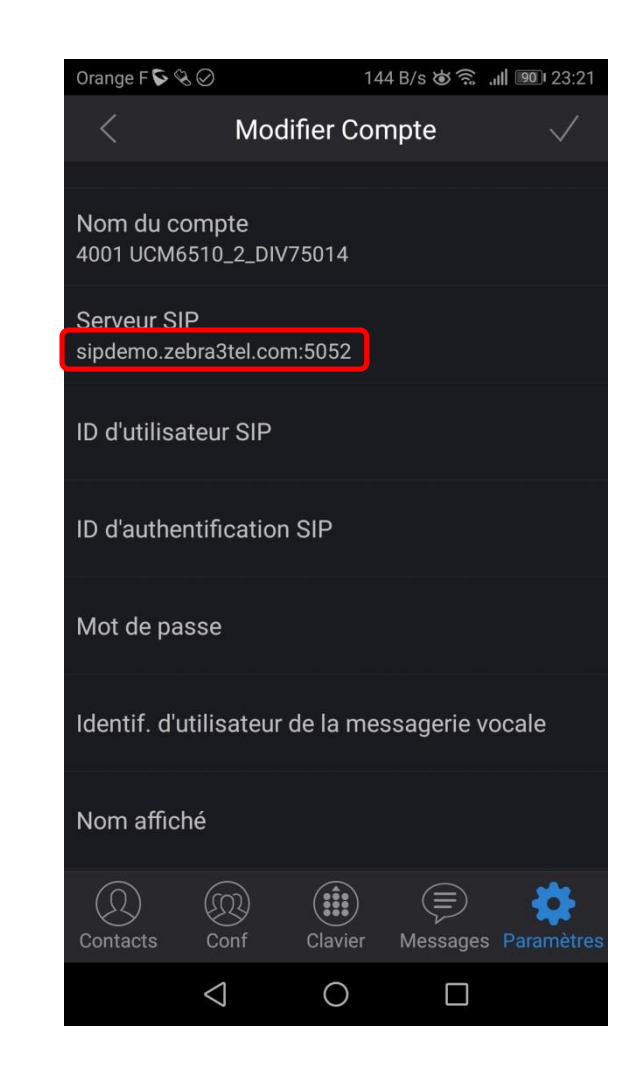

#### Configuration ID utilisateur SIP

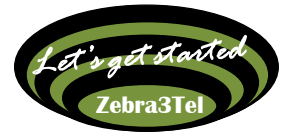

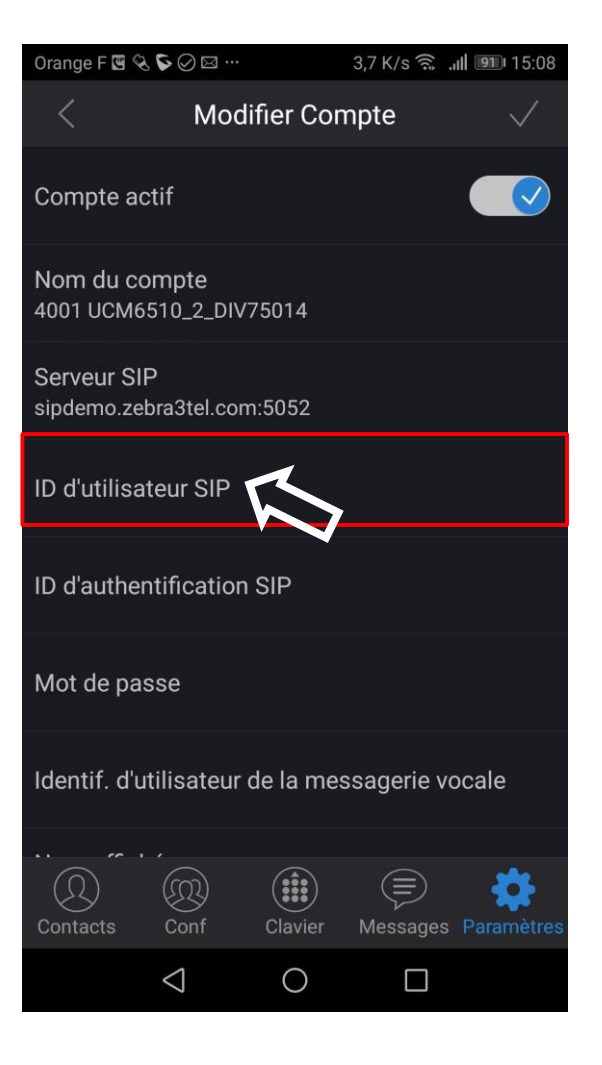

| Orang         | Orange F 🖫 🗞 🕟 🧭     |                    |        |        |                | 3,2 K/ | ((î - ا  | 931    | 14:49     |  |
|---------------|----------------------|--------------------|--------|--------|----------------|--------|----------|--------|-----------|--|
| <             |                      |                    | Мос    | difier | Con            | onte   |          |        |           |  |
| Сс            | ID d'utilisateur Sh  |                    |        |        |                |        |          |        |           |  |
| Nc<br>40      | Nc<br>40 <u>4020</u> |                    |        |        |                |        |          |        |           |  |
| Se<br>sip     | Annuler OK           |                    |        |        |                |        |          |        |           |  |
| ID d<br>402   | 'utilis              | ateur              | SIP    |        |                |        |          |        |           |  |
| +•            | 4(                   | 001                |        | 40     | 20             | ) 4h00 |          |        |           |  |
| 1             | 2                    | 3                  | 4      | 5      | 6              | 7      | 8        | 9      | 0         |  |
| %<br>a        | `z                   | ě                  | r      | [<br>t | ]<br>y         | <<br>U | ì        | {<br>0 | }<br>p    |  |
| @<br><b>q</b> | #<br>S               | å<br>d             | *<br>f | g      | <sup>+</sup> h | j      | (<br>k   | )      | m         |  |
|               | v                    | v                  | ¢      |        | :<br>V         | ;<br>c | í<br>1   |        | $\propto$ |  |
| 123           |                      |                    |        | Sv     | viftKey        |        | ,!?<br>• |        | Ŷ         |  |
|               |                      | $\bigtriangledown$ |        | (      | )              |        |          |        | :::       |  |

| Orange F 🗷 🛇             | \$ <b>₽</b> ⊘₫…                           |            | 0 K/s 🗟        | ull 🤨 14:58  |  |  |  |  |  |  |
|--------------------------|-------------------------------------------|------------|----------------|--------------|--|--|--|--|--|--|
| <                        | Мос                                       | lifier Cor | npte           | $\checkmark$ |  |  |  |  |  |  |
| Compte a                 | ctif                                      |            |                |              |  |  |  |  |  |  |
| Nom du co<br>4001 UCM6   | ompte<br>510_2_DIV                        | /75014     |                |              |  |  |  |  |  |  |
| Serveur SI<br>sipdemo.ze | Serveur SIP<br>sipdemo.zebra3tel.com:5052 |            |                |              |  |  |  |  |  |  |
| ID d'utilisa<br>4020     | iteur SIP                                 |            |                |              |  |  |  |  |  |  |
| ID d'authe               | ntificatior                               | n SIP      |                |              |  |  |  |  |  |  |
| Mot de pa                | sse                                       |            |                |              |  |  |  |  |  |  |
| Identif. d'u             | ıtilisateur                               | de la mes  | ssagerie v     | ocale        |  |  |  |  |  |  |
|                          |                                           |            |                |              |  |  |  |  |  |  |
| (Q)<br>Contacts          | (R)<br>Conf                               | Clavier    | ()<br>Messages | Paramètres   |  |  |  |  |  |  |
|                          | $\triangleleft$                           | 0          |                |              |  |  |  |  |  |  |

#### Configuration ID d'authentification SIP

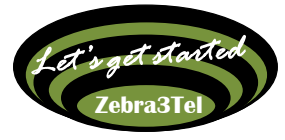

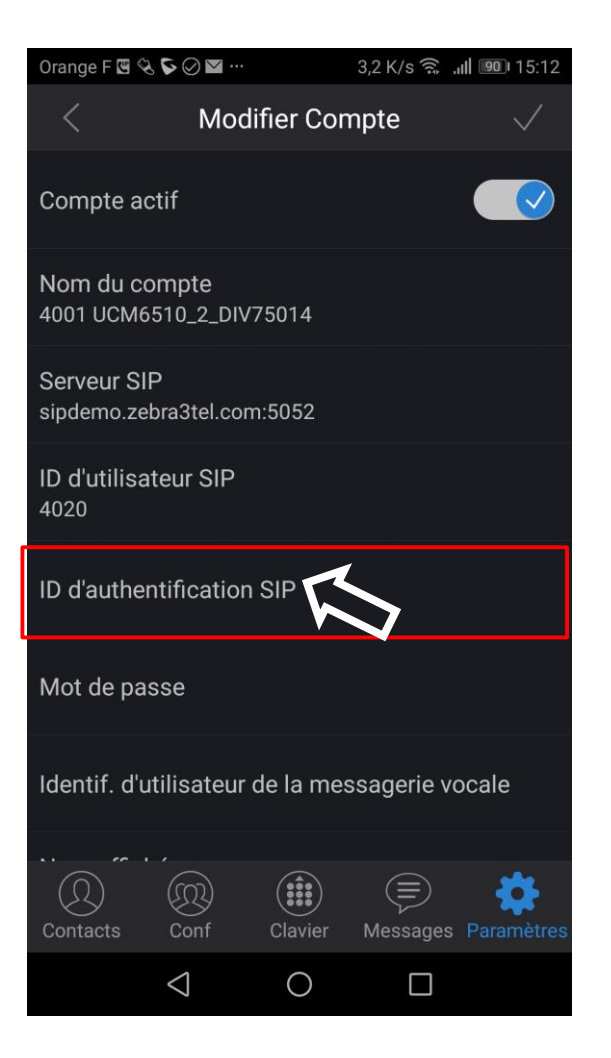

| Orange F 🗷 🗞 🛇 🧭 |                              |                    |            |        | 198 K/s      | ر<br>ش    | 931 | 14:49 |                          |
|------------------|------------------------------|--------------------|------------|--------|--------------|-----------|-----|-------|--------------------------|
| <                |                              |                    | Мос        | difier | Con          | onte      |     |       |                          |
|                  |                              |                    |            |        |              | $\Lambda$ |     |       |                          |
| Nc               | No ID d'authentification SIP |                    |            |        |              |           |     |       |                          |
| 40               |                              |                    |            |        |              |           |     |       |                          |
| Se               | <u>402</u>                   | 0                  |            |        |              |           |     |       | -                        |
|                  |                              |                    |            |        |              |           |     |       |                          |
| ID               |                              | Annı               | ıler       |        |              | (         | эк  | 1     |                          |
| 40               |                              |                    |            |        |              |           | V   |       | 7                        |
| ID d             | 'authe                       | entifi             | catio      | n SIP  |              |           |     |       |                          |
| +•               | 4(                           | 001                |            | 40     | 20           | 300       |     |       |                          |
| 1                | 2                            | 3                  | 4          | 5      | 6            | 7         | 8   | 9     | 0                        |
| %                | 1                            | ~                  |            | ]      | ]            | <         | >   | {     | }                        |
| a                | Z                            | e                  | r          | τ      | У            | u         |     | 0     | р                        |
| @<br><b>q</b>    | #<br>S                       | å<br>d             | f          | g      | h            | =<br>i    | k   |       | m                        |
|                  |                              |                    | E I        | '      | :            | ;         |     |       |                          |
|                  | V                            | v )                | $\langle $ |        | / 1          | n c       | ן ו |       | $\langle \times \rangle$ |
| 123              | :                            | , ≫SwiftKey        |            |        |              |           |     | 公     |                          |
|                  |                              | $\bigtriangledown$ |            | (      | $\mathbf{)}$ |           |     |       |                          |

| Orange F 🗷 🗞                             | <b>⊳</b> ⊘ ∎ …                            |           | 3,3 K/s 🗟 | <b>ull 92</b> 14:58 |  |  |  |  |  |
|------------------------------------------|-------------------------------------------|-----------|-----------|---------------------|--|--|--|--|--|
| <                                        | Modi                                      | fier Con  | npte      | $\checkmark$        |  |  |  |  |  |
| Compte act                               | tif                                       |           |           |                     |  |  |  |  |  |
| Nom du compte<br>4001 UCM6510_2_DIV75014 |                                           |           |           |                     |  |  |  |  |  |
| Serveur SIP<br>sipdemo.zeb               | Serveur SIP<br>sipdemo.zebra3tel.com:5052 |           |           |                     |  |  |  |  |  |
| ID d'utilisat<br>4020                    | eur SIP                                   |           |           |                     |  |  |  |  |  |
| ID d'authen<br>4020                      | tification                                | SIP       |           |                     |  |  |  |  |  |
| Mot de pas                               | se                                        |           |           |                     |  |  |  |  |  |
| Identif. d'ut                            | ilisateur d                               | le la mes | sagerie v | ocale               |  |  |  |  |  |
|                                          | ,<br>M                                    |           |           | ste.                |  |  |  |  |  |
| Contacts                                 | Conf                                      | Clavier   | Messages  | Paramètres          |  |  |  |  |  |
|                                          | $\triangleleft$                           | 0         |           |                     |  |  |  |  |  |

#### Configuration mot de passe

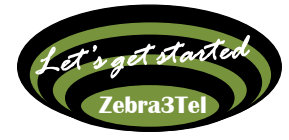

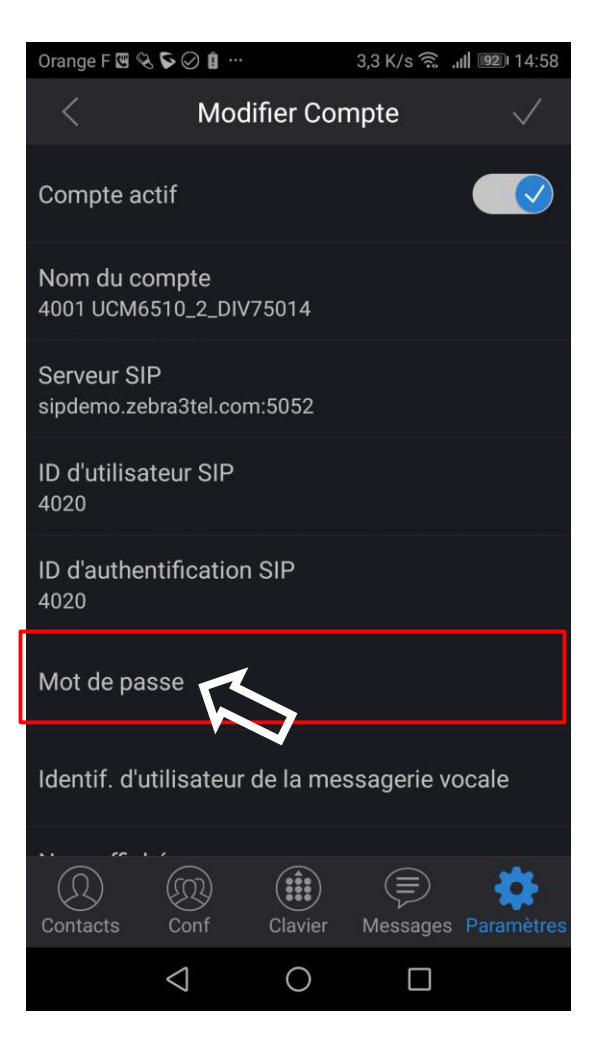

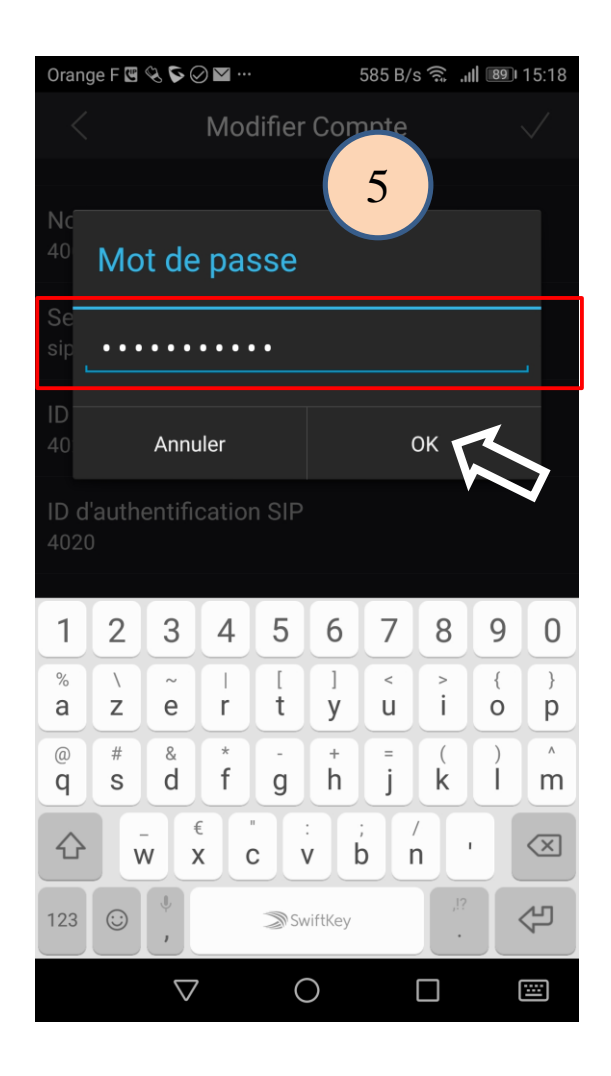

| Orange F 🗷 🍳                              | ⊠ ⊙ ⊋                        |           | 3,2 K/s 🗟       | ull 88 15:24       |  |  |  |  |
|-------------------------------------------|------------------------------|-----------|-----------------|--------------------|--|--|--|--|
| <                                         | Mod                          | ifier Cor | npte            | $\checkmark$       |  |  |  |  |
| Compte ac                                 | tif                          |           |                 |                    |  |  |  |  |
| Nom du co<br>4001 UCM6                    | ompte<br>510_2_DIV           | 75014     |                 |                    |  |  |  |  |
| Serveur SIP<br>sipdemo.zebra3tel.com:5052 |                              |           |                 |                    |  |  |  |  |
| ID d'utilisa<br>4020                      | ID d'utilisateur SIP<br>4020 |           |                 |                    |  |  |  |  |
| ID d'auther<br>4020                       | ntification                  | SIP       |                 |                    |  |  |  |  |
| Mot de pag                                | sse<br>Ap                    |           | ujours m        |                    |  |  |  |  |
| ldentif. d'u                              | tilisateur                   | de la mes | ssagerie v      | ocale              |  |  |  |  |
| Contacts                                  | ,<br>(Q)<br>Conf             | Clavier   | (E)<br>Messages | <b>P</b> aramètres |  |  |  |  |
|                                           | $\triangleleft$              | 0         |                 |                    |  |  |  |  |

#### Configuration numéro d'utilisateur de la messagerie vocale

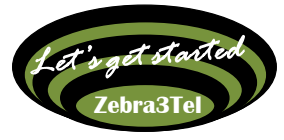

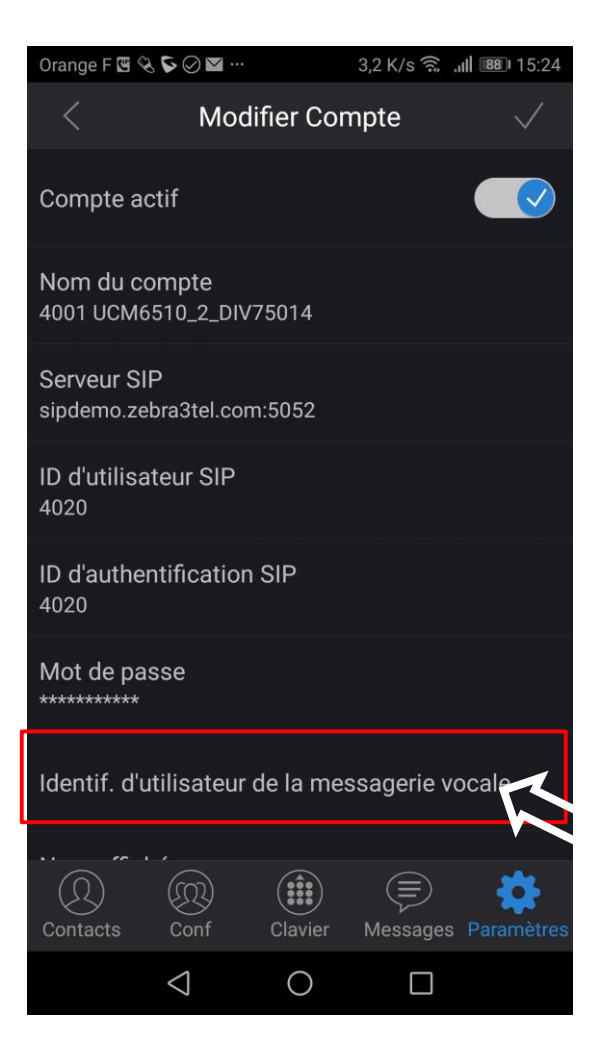

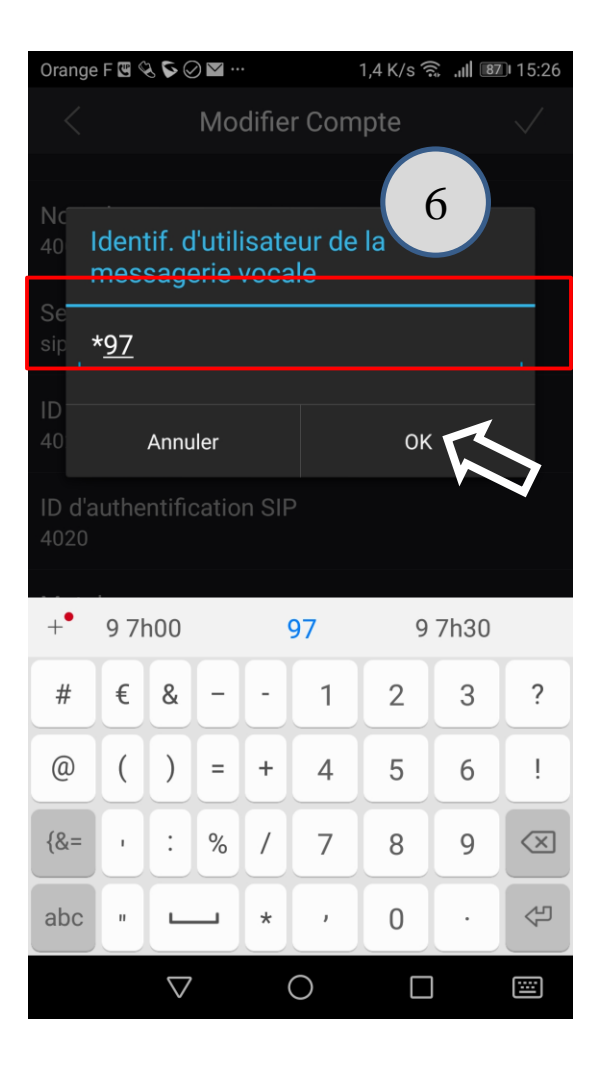

| Orange F 🖼 😪                             | ♥⊘⊠…                                      |            | 2 K/s 🗟 .       | ull 87 15:27 |  |  |  |  |  |
|------------------------------------------|-------------------------------------------|------------|-----------------|--------------|--|--|--|--|--|
| <                                        | Mod                                       | lifier Con | npte            | $\checkmark$ |  |  |  |  |  |
| Compte ac                                | tif                                       |            |                 |              |  |  |  |  |  |
| Nom du compte<br>4001 UCM6510_2_DIV75014 |                                           |            |                 |              |  |  |  |  |  |
| Serveur SIF<br>sipdemo.zet               | Serveur SIP<br>sipdemo.zebra3tel.com:5052 |            |                 |              |  |  |  |  |  |
| ID d'utilisat<br>4020                    | ID d'utilisateur SIP<br>4020              |            |                 |              |  |  |  |  |  |
| ID d'authen<br>4020                      | tification                                | SIP        |                 |              |  |  |  |  |  |
| Mot de pas                               | se                                        |            |                 |              |  |  |  |  |  |
| Identif. d'ut<br>*97                     | tilisateur                                | de la mes  | sagerie v       | ocale        |  |  |  |  |  |
|                                          |                                           |            |                 |              |  |  |  |  |  |
| (Q)<br>Contacts                          | (R)<br>Conf                               | Clavier    | (≡)<br>Messages | Paramètres   |  |  |  |  |  |
|                                          | $\triangleleft$                           | 0          |                 |              |  |  |  |  |  |

#### Configuration numéro du nom affiché

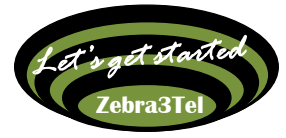

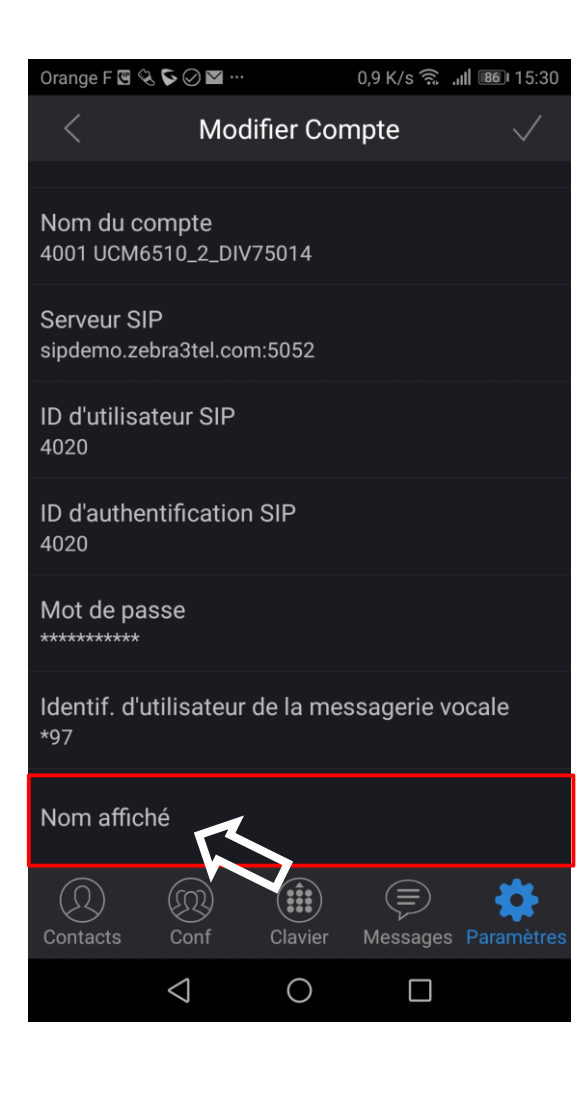

| Orang                  | Orange F 🖫 🗞 🏷 ⊘ 🖿 … |                     |       |        |                | 1,5 K/s 🔶 📶 📧 15:31 |          |        |           |  |
|------------------------|----------------------|---------------------|-------|--------|----------------|---------------------|----------|--------|-----------|--|
| <                      |                      | Modifier Compte 🗸 🗸 |       |        |                |                     |          |        |           |  |
| Nc<br>40               | Noi                  | m at                | ffich | né     |                | 7                   |          |        |           |  |
| Se<br>sip <sup>L</sup> | Ken                  | <u>Huto</u>         | chine | son    |                |                     |          |        | -         |  |
| ID<br>40               |                      | Annu                | ler   |        |                | (                   | ок       | 1      |           |  |
| ID d                   | 'authe               | entific             | catio | n SIP  |                |                     |          |        |           |  |
| +•                     | Hutc                 | hison               |       | Hutch  | ninson         | ł                   | Hutchi   | nso'   |           |  |
| 1                      | 2                    | 3                   | 4     | 5      | 6              | 7                   | 8        | 9      | 0         |  |
| %<br>a                 | `z                   | ě                   | r     | [<br>t | ]<br>y         | <<br>u              | ><br>i   | {<br>0 | }<br>p    |  |
| @<br><b>q</b>          | #<br>S               | å<br>d              | f     | g      | <sup>+</sup> h | j                   | (<br>k   | )      | 'n        |  |
|                        | v                    | . €<br>V X          |       |        | :<br>/ k       | r<br>r              | /<br>1   |        | $\propto$ |  |
| 123                    | $\odot$              | ,<br>,              |       | Sw     | viftKey        |                     | ,!?<br>• |        | ۲<br>۲    |  |
|                        |                      | $\bigtriangledown$  |       | (      | $\mathbf{O}$   |                     |          | (      |           |  |

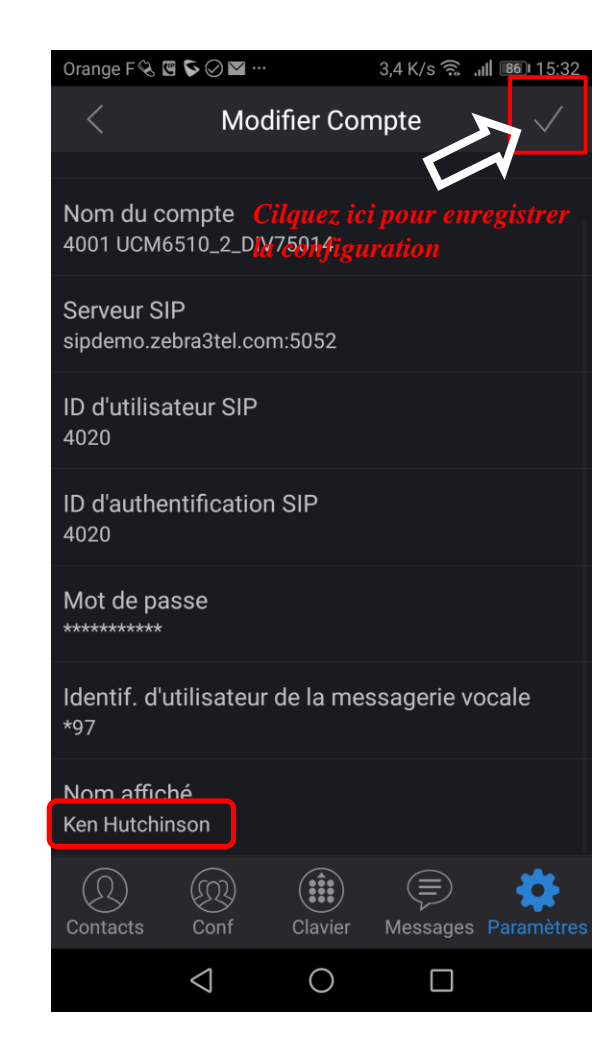

#### Vérification de l'enregistrement du compte Cliquez sur « paramètres » en bas à droite (symbole roue crantée bleue)

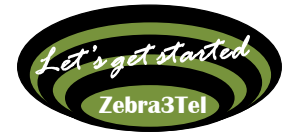

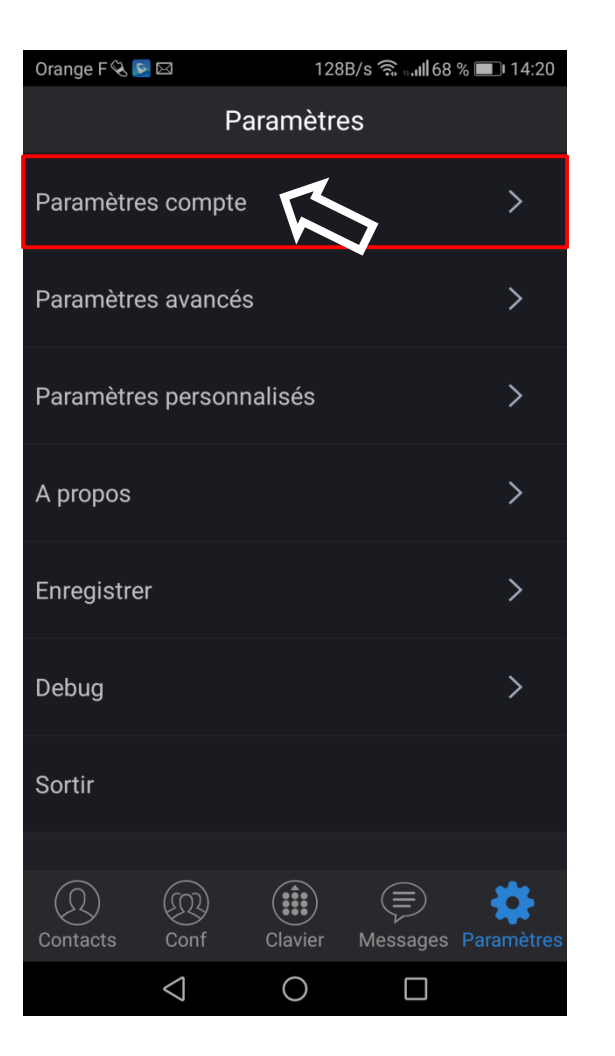

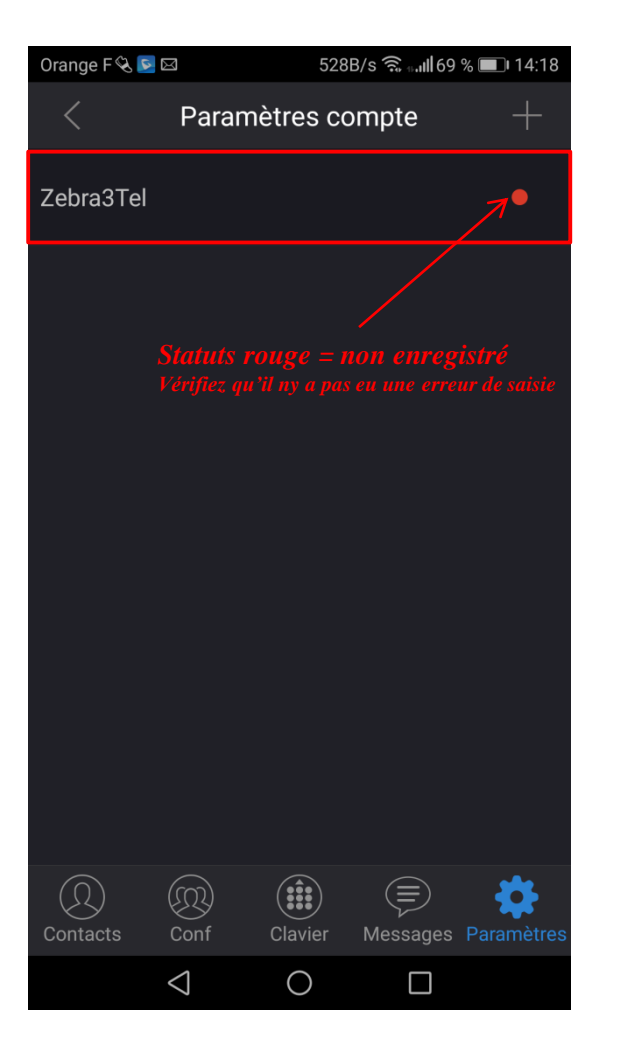

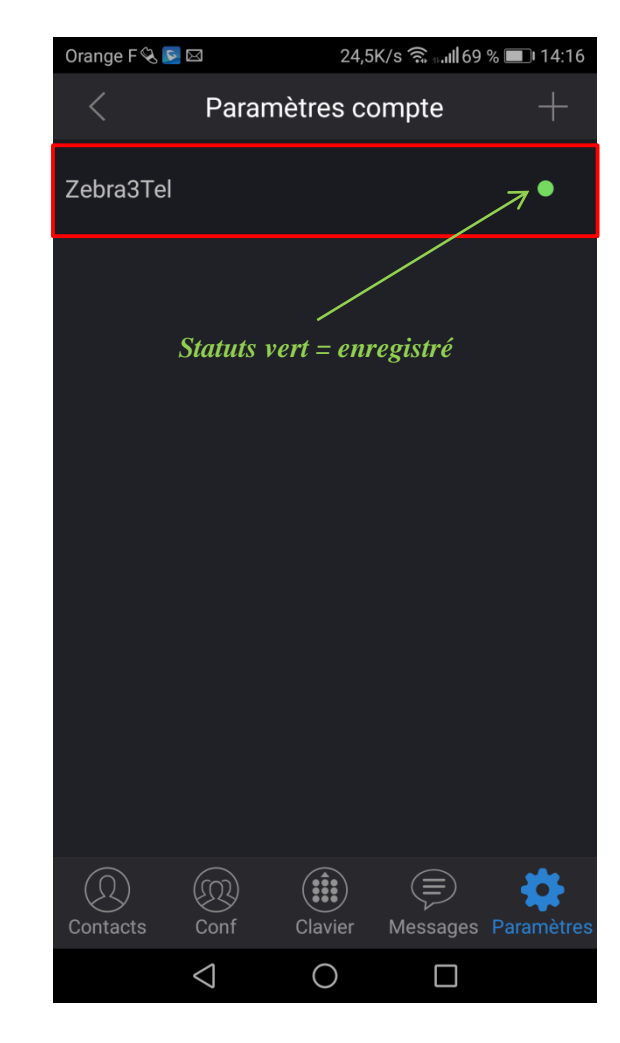